## 「iRead eBook」閱讀軟體 iOS 版使用說明

◆ 登入和下載書籍須在網路連線的情況下進行

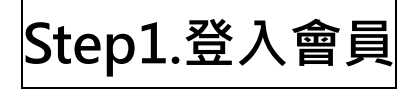

1. 初次開啟書櫃畫面,請先輸入您借閱書籍時所用的帳號密碼後,點

選登入。

| Pad 今 下午4:06<br>版本 1.0.0       | 沒有在充電 💷             |
|--------------------------------|---------------------|
|                                | 恐向木並入<br>Tratico Ho |
|                                | 下取日期                |
| 様 : (michella@aint) 申請帳號       |                     |
|                                | 1                   |
|                                |                     |
|                                |                     |
| the the second with the second | 1 per               |
| Previous Next                  |                     |
| Q W E R T Y U I O P            | Ø                   |
| A S D F G H J K L r            | eturn               |
|                                | Ŷ                   |
| .?123 .?123                    |                     |

2. 登入成功後,頁面的右上方將會顯示您的帳號。

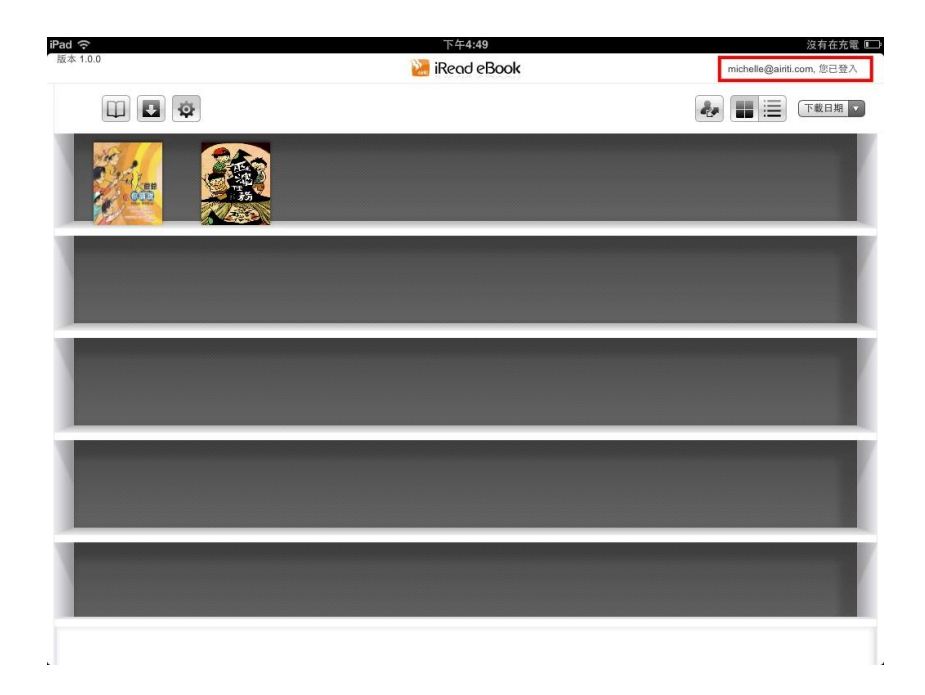

# Step2.如何下載借閱書籍

1. 第一次使用「iRead eBook」,請先至網站借閱書籍。

http://www.airitibooks.com/

2. 若已借閱電子書,但尚未下載書籍,進入「iRead eBook」會彈出視窗提醒

下載。

| iPad <b>今</b><br>版本 1.0.0 | 上午10:50<br>iRead eBook | 0 23% 回到<br>michelle@ainti.com, 您已受入 |
|---------------------------|------------------------|--------------------------------------|
|                           |                        |                                      |
|                           |                        |                                      |
|                           | 您有書籍尚未<br>是否現在下<br>取消  | 下載,<br>載?<br>確定                      |
|                           |                        |                                      |
|                           |                        |                                      |

#### 按「確定」至下載專區

| ( <b>î</b> | 上午10:31           | 17                                            |
|------------|-------------------|-----------------------------------------------|
| k 1.0.0    | 🕌 iRead eBook     | michelle@airiti.com, 您已登入                     |
| 尚未下載書籍     |                   | 回 書 櫃 全部下載                                    |
| 林良爺爺你請說    | 所有權:華藝數位股份有限公司    | 司 2012.04.16 借閱 下 載 下 載                       |
| 民恩文的食物戀    | 所有權:華藝數位股份有限公     | 2012.04.18 借閱<br>2012.04.21 到期<br>下載          |
| 区婆任務       | 所有權:華藝數位股份有限公司    | 2012.04.16 借閱<br>2012.04.19 到期<br>下載          |
| 《魚帶我上太空    | 所有權:華藝數位股份有限公     | <sup>2012.04.16</sup> 借関<br>2012.04.19 到期     |
| 圣怪作文大驚奇    | 所有權:華藝數位股份有限公司    | <sup>2012.04.18</sup> 借閲<br>2012.04.21 到期 下 戦 |
|            |                   |                                               |
|            |                   |                                               |
|            |                   |                                               |
|            |                   |                                               |
|            |                   |                                               |
|            | Harris and a fill | and the second                                |

若沒有網路環境可按「取消」至書櫃首頁,直接閱讀已下載過的書籍,待有

網路環境時,再點擊 • 下載已借閱的書籍。

 若已借閱電子書·且已下載書籍·請點選書封·並按下「開始閱讀」·即可開 啟書籍。

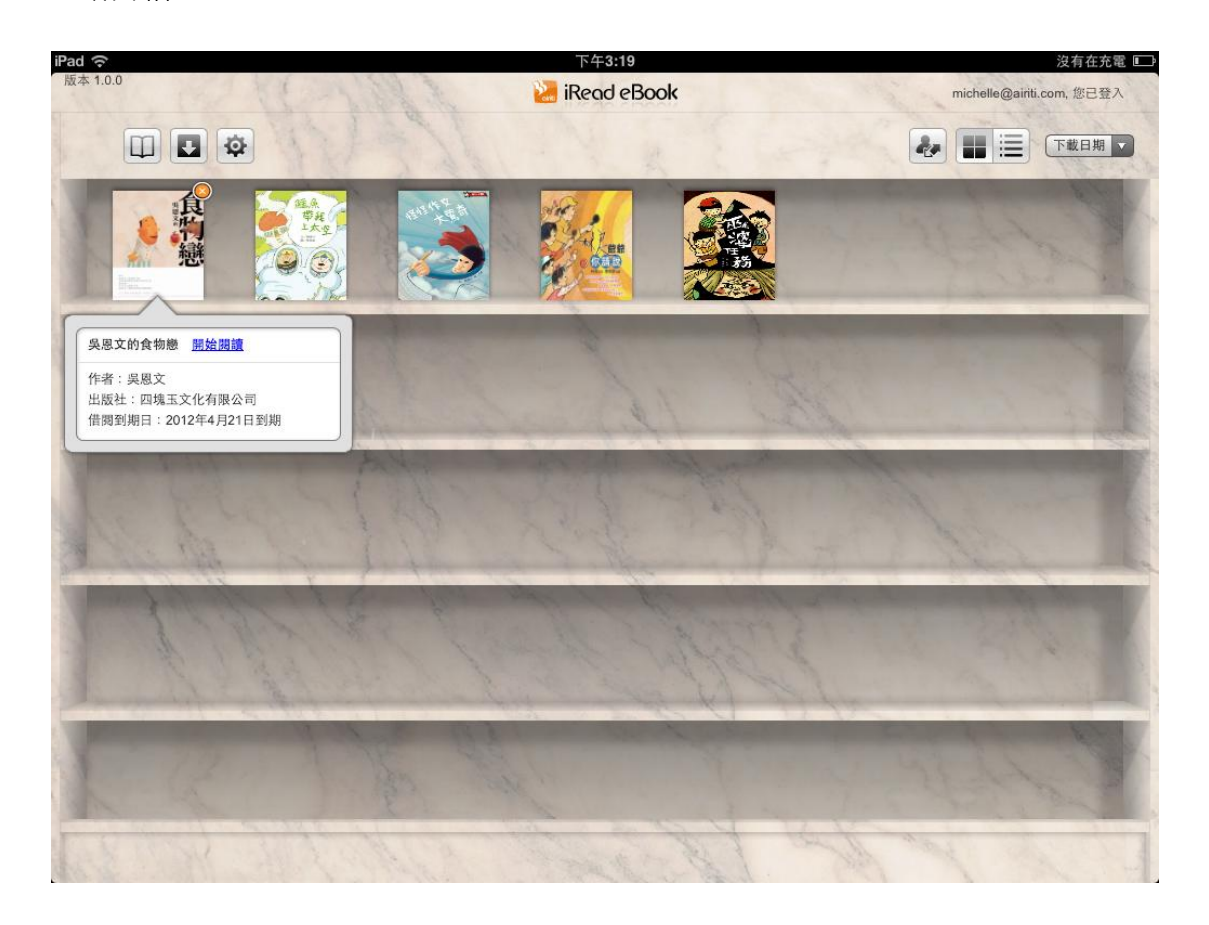

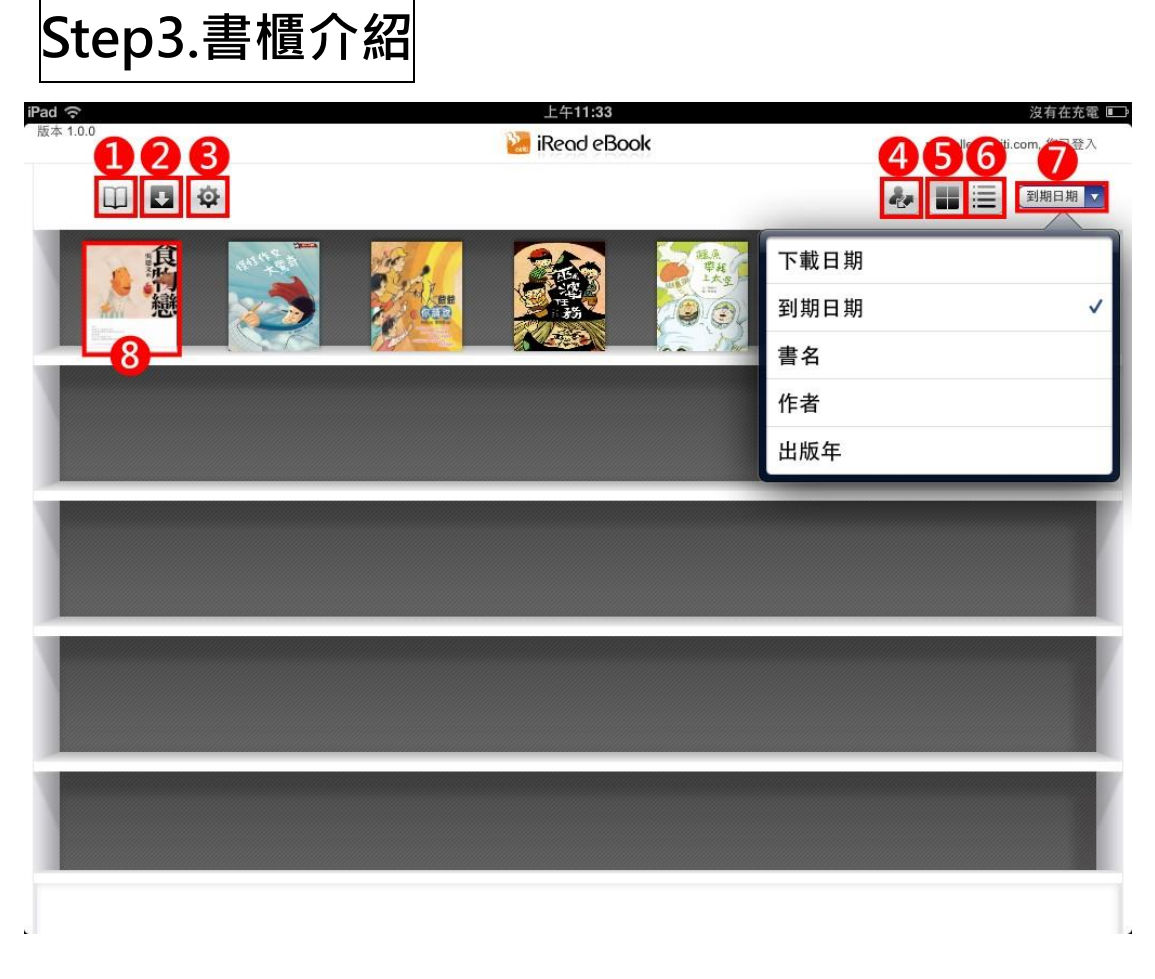

- 1. 返回最後一次瀏覽紀錄
- 2. 下載已借閱書籍
- 3. 更換書櫃底圖,共有四種底圖樣式:白底/黑底/木紋/大理石

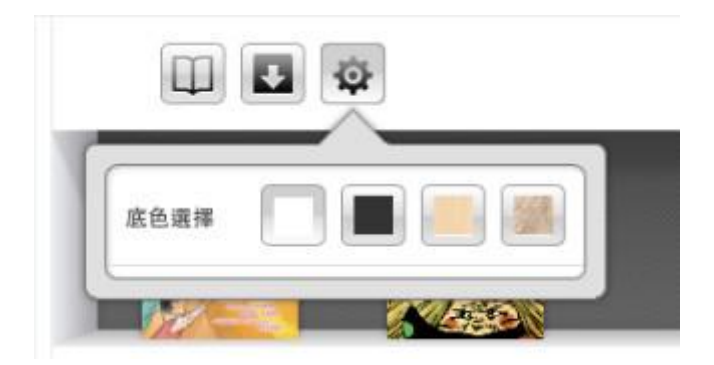

- 4. 登出
- 5. 書籍呈現 / 書封呈現

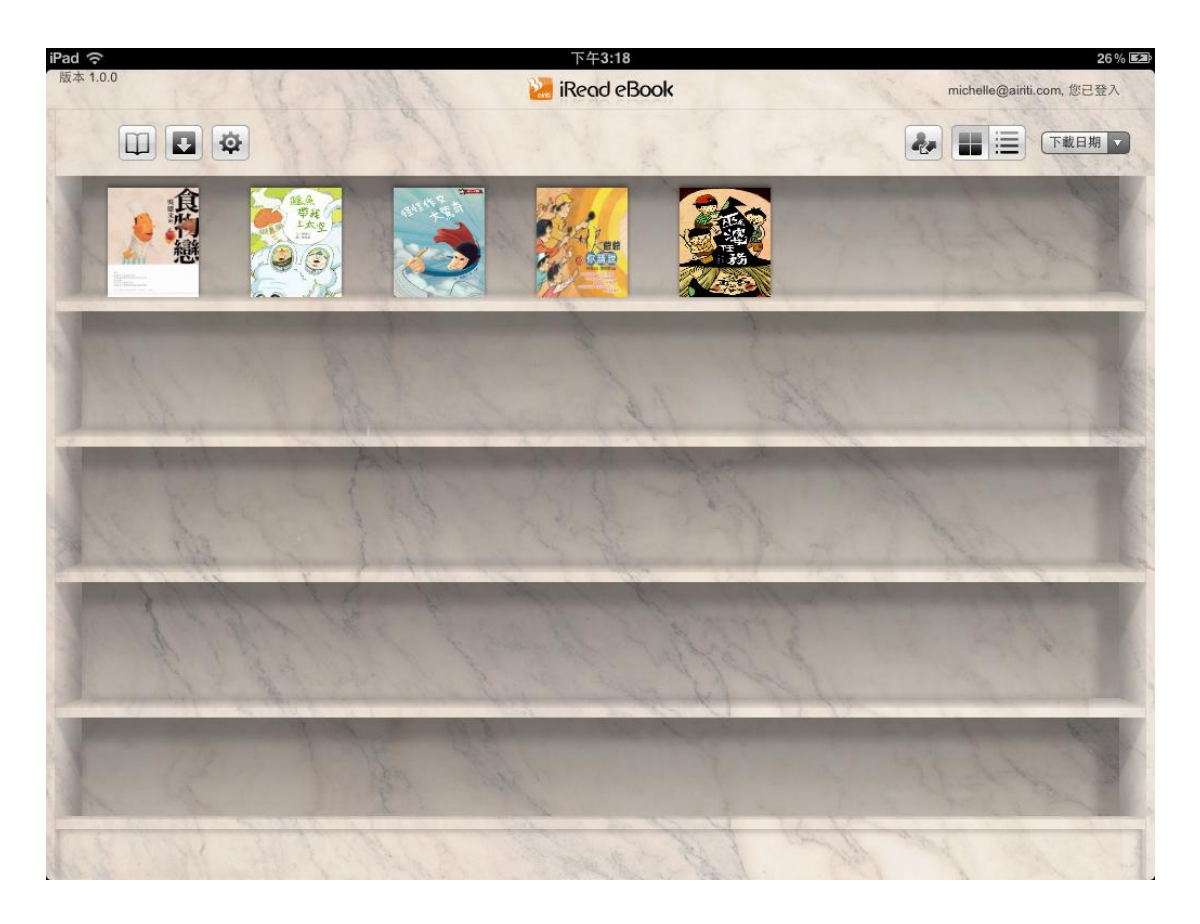

6. 書籍呈現 / 條列呈現

| iPad ᅙ       | 下午3:18         | 26                             | % 🛃     |
|--------------|----------------|--------------------------------|---------|
| 版本 1.0.0     | 法 iRead eBook  | michelle@ainti.com, 您已登入       |         |
|              |                | ● 眼目湖 ●                        |         |
| 泉恩文的<br>一    | 食物戀            | 吴恩文 四塊玉文化有限公司 2012.04.21 到期    | ×       |
| <b>建</b> 魚帶我 | 上太空            | 賴曉珍;葉懿瑩(圖) 小兵出版社 2012.04.19 到期 | ×       |
| <b>经</b> 怪作文 | 大驚奇            | 谢鸿文;大尉(圖) 小兵出版社 2012.04.21 到期  | ×       |
| 林良爺爺         | 尔請說            | 林良 幼狮文化事業股份有限公司 2012.04.19 到期  | ×       |
| 亚婆任務         |                | 林惠珍;九子(圖) 小兵出版社 2012.04.19 到期  | ×       |
| 1. 8 m       | North Contract | BY all all all                 | Stand 1 |

- 7. 書籍排列方式依下載日期、到期日期、書名、作者或出版年
- 8. 點擊書封可「開始閱讀」或「刪除書籍」

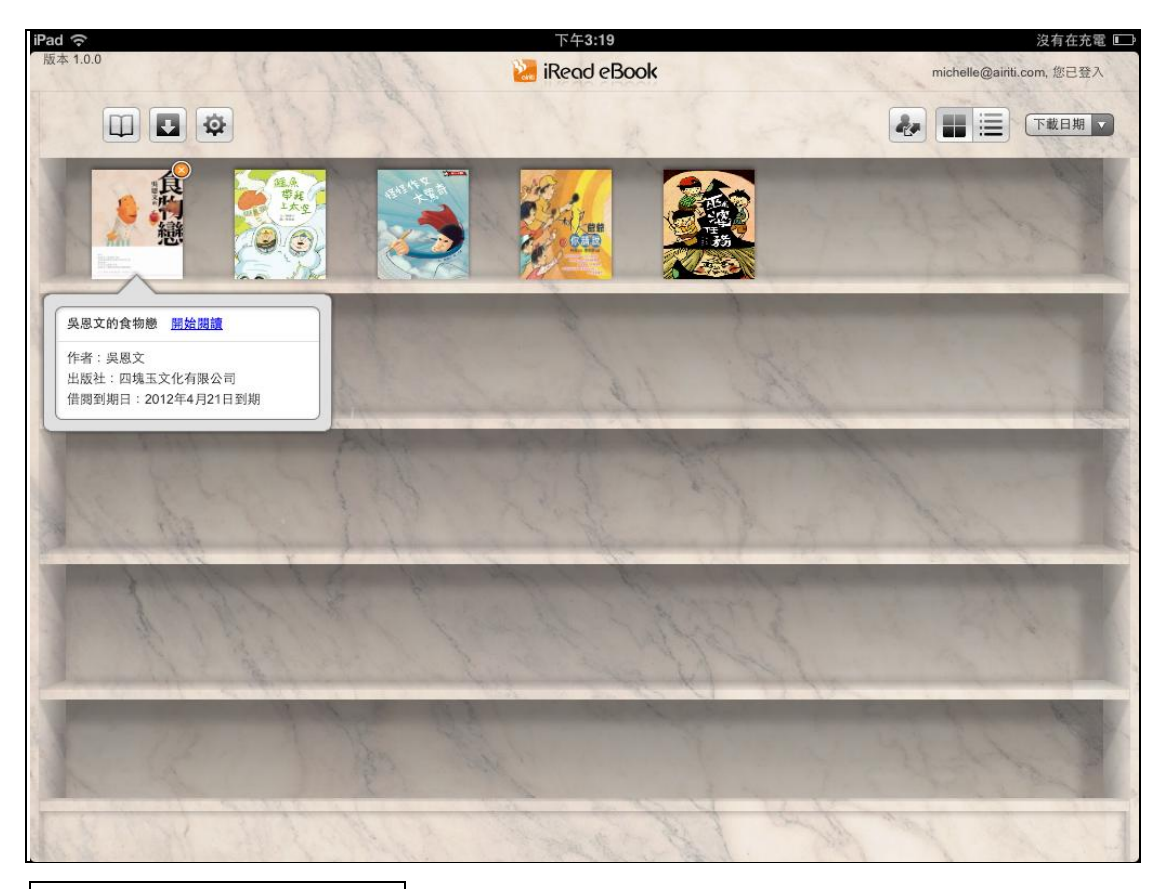

Step4.書籍下載

下載專區可以選擇「全部下載」及「單本下載」

| iPad ᅙ   | 上午10:31        | 17 % 🛃                         |
|----------|----------------|--------------------------------|
| 版本 1.0.0 | 🕌 iRead eBook  | michelle@airiti.com, 您已登入      |
| 尚未下載書籍   | INAN SELEN     | 回 書 櫃 全部下載                     |
| 林良爺爺你請說  | 所有權:華藝數位股份有限公司 | 2012.04.16 借閱<br>2012.04.19 到期 |
| 吴恩文的食物戀  | 所有權:華藝數位股份有限公司 | 2012.04.18 借閱<br>2012.04.21 到期 |
| 巫婆任務     | 所有權:華藝數位股份有限公司 | 2012.04.16 借閱<br>2012.04.19 到期 |
| 鱷魚帶我上太空  | 所有權:華藝數位股份有限公司 | 2012.04.16 借関<br>2012.04.19 到期 |
| 怪怪作文大驚奇  | 所有權:華藝數位股份有限公司 | 2012.04.18 借閥<br>2012.04.21 到期 |
|          |                |                                |

書籍下載中,請勿關閉程式,以免下載失敗。

| iPad 稤   | 上午10:50                      | 23 % 🗲                         |
|----------|------------------------------|--------------------------------|
| 版本 1.0.0 | 💹 iRead eBook                | michelle@airiti.com, 您已登入      |
| 尚未下載書籍   |                              | 回 吉 惟 【金部下数】                   |
| 吴恩文的食物戀  | 所有權:華藝數位股份有限公司               | 2012.04.18 借閱<br>2012.04.21 到期 |
| 怪怪作文大驚奇  | 下載進度:5% 所有權:華藝數位股份有限公司       | 2012.04.18 借閱<br>2012.04.21 到期 |
|          |                              |                                |
|          | iRead eBook<br>書籍下載時,請勿關閉程式。 |                                |
|          | ОК                           |                                |
|          |                              |                                |
|          |                              |                                |
|          |                              |                                |
|          |                              |                                |

下載時間將會依您所在的網路頻寬和書籍本身頁數多寡而有所不同,請耐心

| iPad 🔶   | 上午10:51                 | 23 % 🛤                         |
|----------|-------------------------|--------------------------------|
| 版本 1.0.0 | 🔡 iRead eBook           | michelle@airiti.com, 您已登入      |
| 尚未下載書籍   |                         | 回 書 櫃 全部下載                     |
| 吴恩文的食物戀  | 所有權:華藝數位股份有限公司          | 2012.04.18 借閱<br>2012.04.21 到期 |
| 怪怪作文大驚奇  | 下載進度:12% 所有權:華藝數位股份有限公司 | 2012.04.18 借閥<br>2012.04.21 到期 |
|          |                         |                                |
|          | 書籍下載中,請稍候               |                                |
|          |                         |                                |
|          |                         |                                |
|          |                         |                                |
|          |                         |                                |
|          |                         |                                |
|          |                         |                                |
|          |                         |                                |

等候,並請勿關閉視窗。

#### 書籍下載完畢後,請點擊「回書櫃」,回到書櫃畫面。

| iPad ᅙ            | 上午11:08       | 沒有在充電 💶                   |
|-------------------|---------------|---------------------------|
| 版本 1.0.0          | 🕌 iRead eBook | michelle@airiti.com, 您已登入 |
| 尚未下載書籍            |               | 回書櫃 全部下載                  |
| 目前無書籍可供下載閱讀,請至『借書 | 去』專區借閱書籍。     |                           |
|                   |               |                           |
|                   |               |                           |
|                   |               |                           |
|                   |               |                           |
|                   |               |                           |
|                   |               |                           |
|                   |               |                           |
|                   |               |                           |
|                   |               |                           |
|                   |               |                           |

#### 回書櫃後,點擊書封,按下「開始閱讀」則開啟電子書。

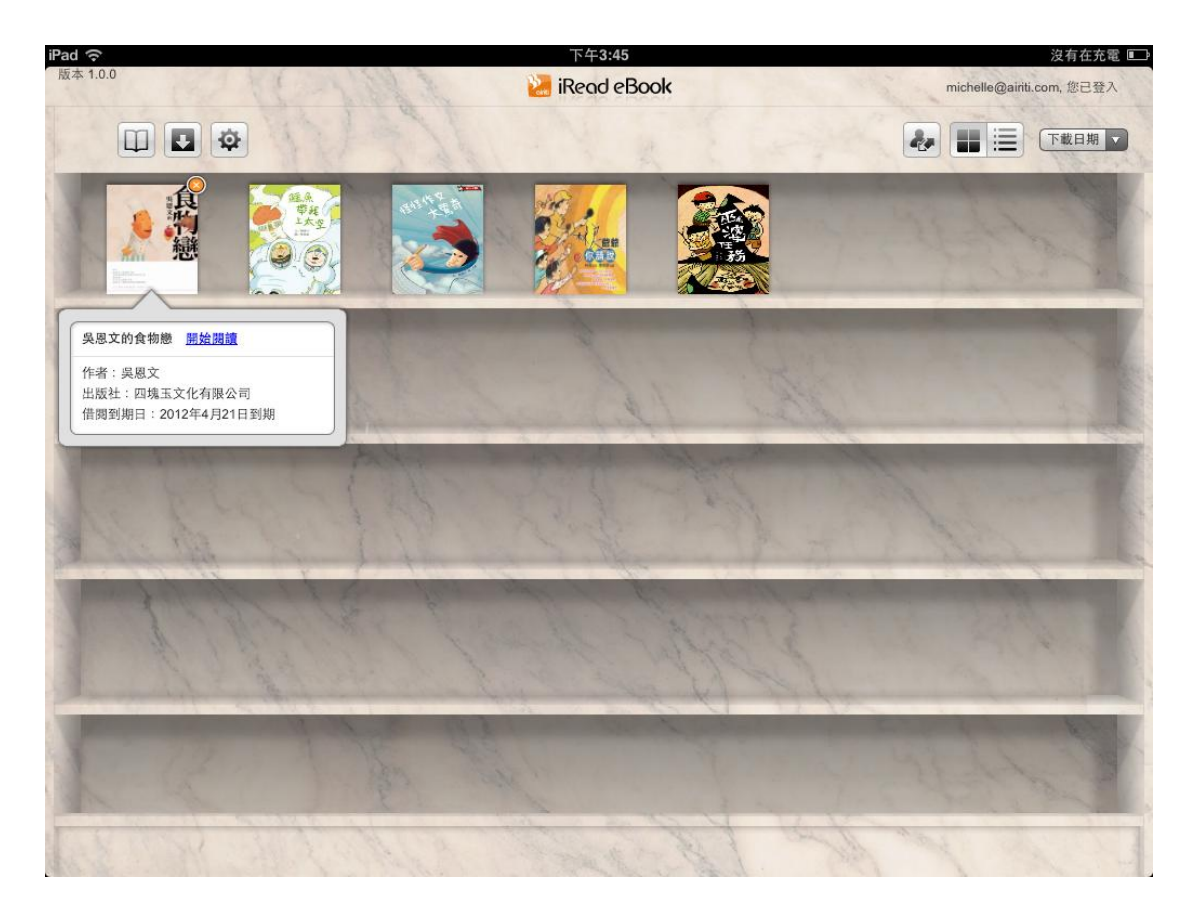

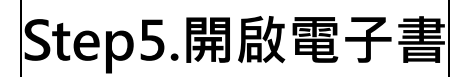

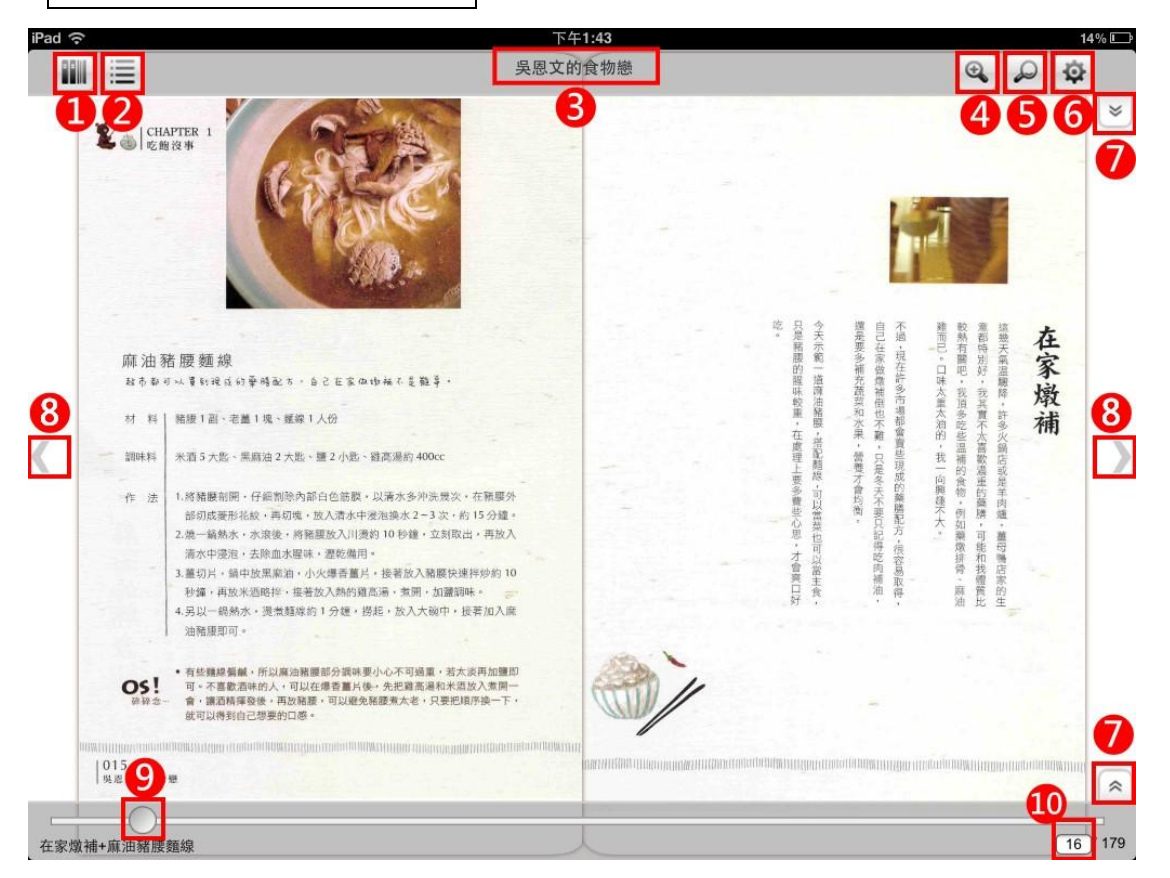

- 1. 返回到書櫃
- 2. 書籍目錄

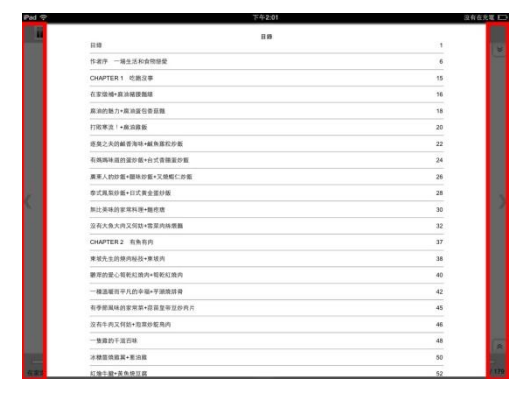

點擊紅框範圍,即可關閉目錄。

- 3. 書名
- 4. 放大/縮小功能
- 5. 全文檢索
- 6. 單頁/雙頁切換、圖片旋轉

7. 功能列收合

8. 上/下頁

### 9. 頁數拖曳

10.跳頁功能

如有任何疑問,請洽詢客服信箱 <u>books@airiti.com</u>,我們將竭誠為您服務,謝

謝!